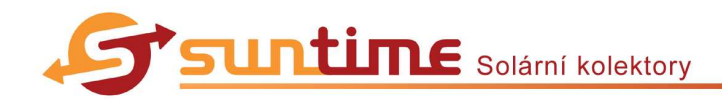

# Návod pro práci v programu

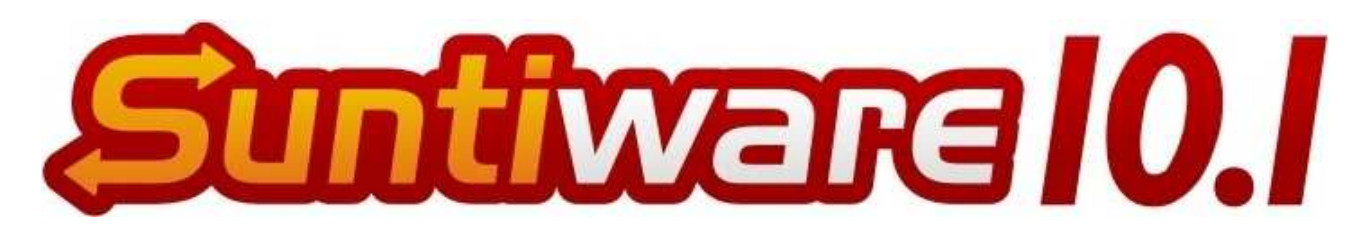

Suntiware verze 10.1 demo

© Program SUNTIWARE pro návrh solárních soustav s vysoceselektivními kolektory SUNTIME ®

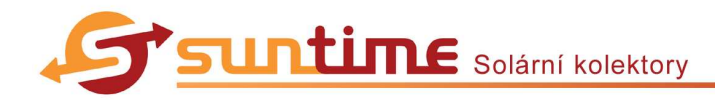

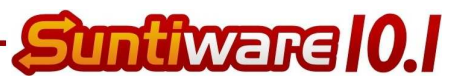

# Úvod

Program Suntiware je jednoduše ovladatelný program sloužící k podrobnému výpočtu energetického a ekonomického přínosu solární soustavy s vysoceselektivními solárními kolektory SUNTIME<sup>®</sup> a k odeslání poptávky po předběžné nezávazné cenové nabídce zadané solární soustavy přes internetový formulář. Projekt obsahuje také výpočet solárních zisků podle metodiky stanovené pravidly dotačního programu MŽP ČR Zelená úsporám pro zhodnocení splnění podmínek pro nárok na finanční dotaci. Program slouží pro výpočty solárních soustav pro rodinné domy a malé bytové domy. Energetický výpočet lze provést pro soustavu ohřevu teplé vody, pro soustavu vytápění, pro soustavu ohřevu vody bazénu a pro jejich kombinace. Také ekonomický výpočet zahrnuje soustavu pro ohřev teplé vody (TV), soustavu vytápění a soustavu ohřevu vody bazénu.

Demo verzi programu Suntiware je možné zdarma stáhnout na internetové stránce <u>www.suntime.cz</u>.

V plné verzi programu Suntiware je možné ukládat vytvořené projekty na pevný disk vašeho počítače a později se k nim vracet, znovu je upravovat nebo tisknout.

## Minimální konfigurace počítače

Splnění doporučené minimální konfigurace počítače, na kterém budete program Suntiware používat, zaručuje funkčnost a plynulost práce programu Suntiware.

| Procesor:                       | 1,6 GHz                                                                    |
|---------------------------------|----------------------------------------------------------------------------|
| Operační paměť:                 | 512 MB                                                                     |
| Grafická paměť:                 | 128 MB                                                                     |
| Volná kapacita na pevném disku: | 25 MB                                                                      |
| Operační systém:                | MS Windows 98 a vyšší                                                      |
| Internetový prohlížeč:          | MS Internet Explorer, Mozilla, Opera                                       |
| Další aplikace:                 | MS .NET Framework 3.5 a vyšší, program pro extrahování souborů formátu ZIP |

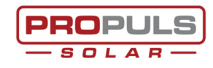

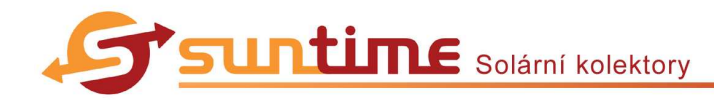

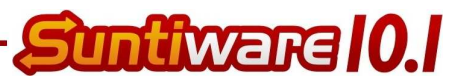

## Obsah

| Než začnete pracovat s programem Suntiware | 4  |
|--------------------------------------------|----|
| Práce s oknem programu                     | 5  |
| Informace o zákazníkovi                    | 6  |
| Přepočet jednotek energie                  | 12 |
| Vlastnosti solární soustavy                | 13 |
| Výsledné solární pokrytí                   | 15 |
| Ekonomické posouzení                       | 16 |
| Souhrn výsledků                            | 18 |
| Rejstřík                                   | 19 |

Pro snadnější orientaci v dokumentu použijte funkci Záložky ve vašem prohlížeči souborů PDF.

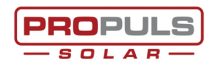

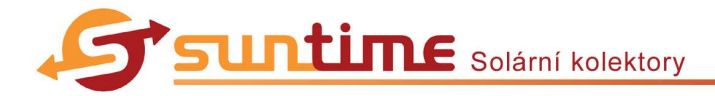

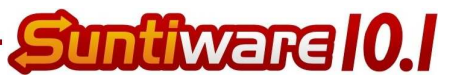

## Než začnete pracovat s programem Suntiware

Program Suntiware je distribuován v komprimovaném souboru formátu ZIP (Suntiware10-1\_demo.zip). Tento komprimovaný balíček je nejprve nutné rozbalit některým z programů pro kompresi souborů, který máte již ve svém počítači, nebo tyto programy najdete na internetu (např. na <u>http://www.stahuj.centrum.cz/utility\_a\_ostatni/komprese/</u>).

Archiv "Suntiware10-1\_demo.zip" extrahujte pomocí příslušného programu do vybraného místa na vašem pevném disku (toto umístění si zapamatujte!), kde nyní přibude složka "Suntiware10-1\_demo". Obsah této složky je zobrazen na obr. 1. Nyní je program již připraven k použití a je funkční. Program Suntiware se neinstaluje! Po poklikání na soubor

"Suntiware10-1\_demo.exe" (ikona 📁) se otevře okno programu Suntiware.

Pokud se program Suntiware nespustí a zobrazí se zpráva o chybě (např. Chyba inicializace aplikace č. 0xc0000135), je nutné aktualizovat váš operační systém. Operační

systém Windows XP musí obsahovat Service Pack 3 a knihovnu Microsoft .NET Framework 3.5 nebo novější. Nejnovější verzi knihovny Microsoft .NET Framework pro váš operační systém naleznete volně ke stažení na oficiálních stránkách společnosti Microsoft. Spouštěcí balíček knihovny Microsoft .NET Framework verze 3.5 pro Windows XP (Vista) naleznete také v podsložce "install" složky programu Suntiware (viz obr. 1). Pro provedení instalace je nutné aktivní připojení k síti internet! Před instalací této knihovny je doporučeno, nejprve odinstalovat starou verzi knihovny. Odinstalování můžete provést v umístění např. Start – Nastavení – Ovládací panely – Přidat nebo odebrat programy (pro Windows XP) nebo např. Start – Ovládací panely – Programy – Programy a funkce (pro Windows Vista). Zde v seznamu programů nalezněte starou verzi knihovny .NET Framework (verze 3.0 a nižší) a klikněte na Odinstalovat. Nejprve odinstalujte jazykovou mutaci, pokud se zde nachází. Nyní můžete spustit instalaci nové verze knihovny, která vyžaduje aktivní připojení k síti internet. Při instalaci bude docházet ke stahování dat (cca 70 MB) a proto může trvat i desítky minut v závislosti na rychlosti přenosu dat. Po dokončení instalace restartuje počítač. Nyní již program

Pro aktualizaci svého operačního systému Windows použijte nástroj Windows Update.

| b:\Suntiware10-1_demo\*.* |       |             |
|---------------------------|-------|-------------|
| ↑Název                    | Přípo | Velikost    |
| <b>^</b> []               |       | <dir></dir> |
| 🗀 [config]                |       | <dir></dir> |
| 🧀 [images]                |       | <dir></dir> |
| 🧀 (install)               |       | <dir></dir> |
| 🗀 [source]                |       | <dir></dir> |
| Navod_Suntiware_10        | pdf   | 1,1 MB      |
| Suntiware10-1_demo        | exe   | 5,2 MB      |

```
Obr. 1
```

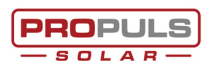

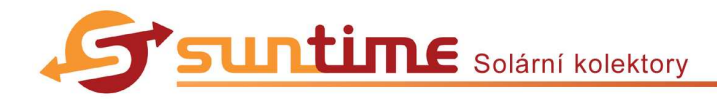

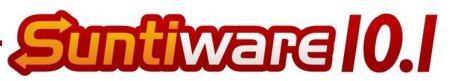

## Práce s oknem programu

Stisknutím křížku v pravém horním rohu okna programu ukončíte program Suntiware. Před samotným ukončením práce budete požádáni o potvrzení (obr. 2). Pokud chcete program opravdu ukončit a ztratit tak všechny zadané údaje, klikněte na <u>Ano</u> a program Suntiware bude ukončen. Pokud kliknete na <u>Ne</u>, zadané údaje budou zachovány, program nebude ukončen a vrátíte se k práci na projektu.

Stisknutím podtržítka v pravém horním rohu okna programu minimalizujete okno

- Opravdu chcete ukončit aplikaci?
  - Obr. 2

programu Suntiware na lištu se spuštěnými programy. Pro zobrazení okna programu Suntiware klikněte na záložku programu Suntiware s ikonou S na liště se spuštěnými programy.

Změna velikosti okna programu – velikost okna programu Suntiware nelze změnit.

Posouvání s oknem programu – podržte levé tlačítko myši na horní části okna programu Suntiware a posuňte okno programu do požadovaného místa na obrazovce.

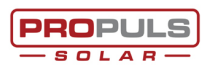

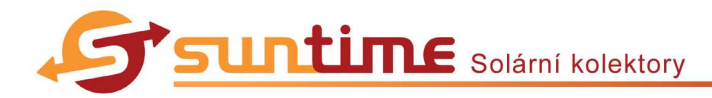

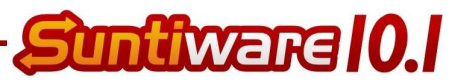

## Informace o zákazníkovi

Po poklikání na soubor "Suntiware10-1\_demo.exe" s ikonou *s*, který naleznete se složce "Suntiware10-1\_demo" v místě, kam jste program rozbalili ze souboru formátu ZIP, se otevře okno programu Suntiware.

Pokud soubor "Suntiware10-1\_demo.exe" nemůžete nalézt, použijte funkci **Hledán**í vašeho operačního systému a jako hledanou položku zadejte "Suntiware10-1\_demo.exe".

Po načtení programu Suntiware se zobrazí okno jako na obr. 3. Nyní můžete zadat a změnit požadované informace o zákazníkovi.

Ze seznamu Lokalita vyberte okresní město v České republice, které je nejbližší místu realizace plánované solární soustavy, nebo část kraje ve Slovenské republice.

Do pole **Poznámka** můžete zadat vlastní text, jako podrobnosti k poptávce nebo jiný komentář. Zaškrtávací políčko **Zobrazovat v nabídce** nemusíte měnit.

Pokud je vaše zadání úplné a přejete si pokračovat, klikněte na

| Jinfor   | <b>IWARG 10.1</b><br>mace o projektu                                                        | Ssuntin                    |
|----------|---------------------------------------------------------------------------------------------|----------------------------|
| Demo     | verze bez možnosti ukládání dat                                                             |                            |
| Zákazník |                                                                                             | Dodavatel                  |
| Jméno    | Drahomír                                                                                    | Jméno Ing. Jaroslav Bečvář |
| Příjmení | Plyn                                                                                        | Firma PROPULS SOLAR s.r.o. |
| Firma    |                                                                                             | Adresa S. K. Neumanna 2793 |
| Lilice   | Chuncher Dr. AF                                                                             | Pardubice 530.02           |
| Ohee     | Deut-bier                                                                                   | PSL 530 02                 |
| Dec      | Parauloice                                                                                  | SUD 2/031/32               |
| PSU      | 530.03                                                                                      | ICU 2/ 53 1/ 32            |
| Telefon  | 012 345 678                                                                                 | Telefon 737 660 690        |
| E-mail   | plyn@podpora.xv                                                                             | E-mail propuls@propuls.cz  |
|          |                                                                                             | and the second             |
| Lokalita | Pardubice                                                                                   | Charles Charles            |
| Kraj     | Pardubický                                                                                  | Fine that                  |
| Poznámka | Prosím o dvě cenové nabídky. Jednu na systém 🔺<br>ohřevu TV a druhou systém TV + přitápění. |                            |
|          |                                                                                             | 4                          |
|          |                                                                                             | Pokračovat 📣               |
|          |                                                                                             |                            |

Obr. 3

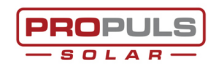

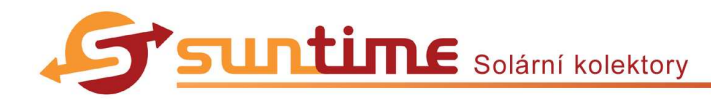

### Definice spotřeby tepla

#### Ohřev teplé vody:

Pokud bude teplo ze solární soustavy využíváno pro ohřev TV, označte zaškrtávací políčko Ohřev TV. Pak se zpřístupní pole pro zadávání hodnot.

V seznamu Stávající zdroj tepla vyberte preferovaný zdroj tepla, který je nyní používán pro ohřev TV.

Pro zadání **Spotřebované energie** můžete vybrat mezi **Počtem osob**, které v objektu během dne (nebo pracovní směny) spotřebovávají teplou vodu, a **Roční spotřebou tepla** v kWh za rok, kterou znáte např. z ročního vyúčtování. Upřednostňujte zadání Roční spotřeby tepla, pro vyšší přesnost výpočtu. Přepočet z jiných energetických jednotek na kWh naleznete v kapitole *Přepočet jednotek energie*.

Zadejte také **Denní spotřebu TV jedné osoby** (s touto informací může opět pomoci roční vyúčtování). Pozor (!), nejedná se o spotřebu studené vody ale spotřebu vody o teplotě kolem 50 °C na výtokové armatuře. Pokud si se zadáním této hodnoty nevíte rady, klikněte na <sup>(2)</sup> vpravo (viz dále *Nápověda ohřevu TV*).

Vyberte **Typ odběru TV** z nabízených provozů. Odběrové diagramy TV jsou graficky znázorněny v pravé části

| Sunffware 10.1                                                                 |                        |
|--------------------------------------------------------------------------------|------------------------|
| 2 Definice spotřeby tepla                                                      | S SUIT                 |
|                                                                                |                        |
| 🔽 Ohřev TV Stávající zdroj tepla Zemní plyn 🔄                                  |                        |
| Spotřeba energie (* Počet osob: 4 osob<br>C Roční spotřeba tepla: 7000 kWh/rok |                        |
| Denní spotřeba TV jedné osoby: 50 litrů/osobu a den (směnu)                    | Provoz 1 Provoz 2      |
| Typ odběru TV: C Provoz 1 © Provoz 2<br>C Provoz 3 C Provoz 4                  |                        |
| - 2//                                                                          | A ALA                  |
| Podpora vutánění Stávající zdroj teola Zemní plun                              | Provoz 3 Provoz 4      |
| Spotřeba energie C Maximální tepelná ztráta: 7.6 kW                            |                        |
| Teolota topné vodu otopné soustavu v přechodovém období 40 *C                  |                        |
|                                                                                |                        |
| Vytápění bazénu Stávající zdroj tepla Elektřina akumulace (TV)                 |                        |
| Plocha bazénu 16 m² Využití bazénu Vybrat                                      |                        |
| Hloubka bazénu 1,5 m Provozní doba 0 h/den                                     |                        |
| Teplota vody v bazénu 🚺 °C Umístění bazénu 🔽                                   |                        |
| Typ vody Neslaná 💌 Zakrytí bázénu Plachta 💌                                    |                        |
|                                                                                | Legenda                |
|                                                                                | Předchozí Pokračovat 🚽 |
| PROPULS © Program SUNTIWARE pro návrh solárních soustav                        |                        |

Obr. 4

okna programu a představují množství odebírané teplé vody v průběhu jednoho dne. Přesunutím kurzoru na náhled provozu se obrázek zvětší. Pokud si se zadáním této hodnoty nevíte rady, klikněte na 🕐 vpravo (viz dále *Nápověda ohřevu TV*).

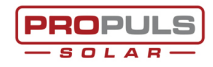

ntiwara 10.1

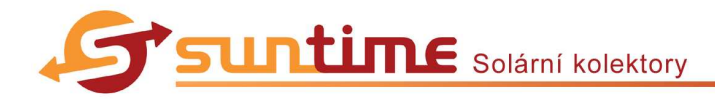

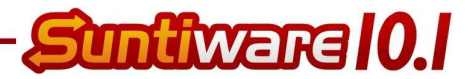

Popis jednotlivých typů odběrů TV a příklady jejich použití:

#### Provoz 1

Rovnoměrné rozložení odběru TV od ranních do odpoledních hodin, nevýrazný nárůst odběru kolem poledne.

Odběr pouze v pracovní dny.

Např. kanceláře, školy, jídelny, čisté výrobní provozy.

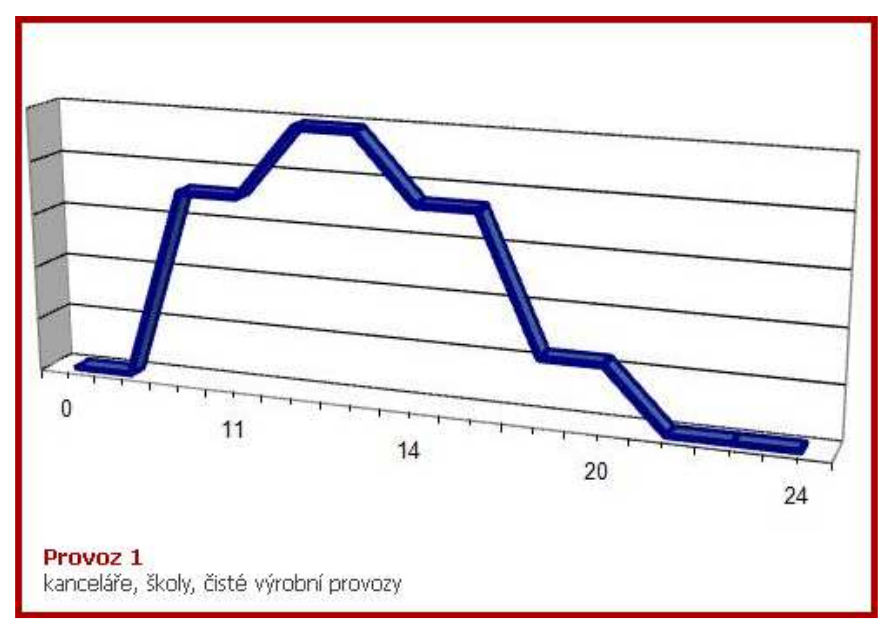

#### Provoz 2

Mírný nárůst odběru TV v dopoledních hodinách, významný nárůst odběru ve večerních hodinách.

Odběr po celý týden.

Např. rodinné a bytové domy, ubytovací zařízení, restaurace.

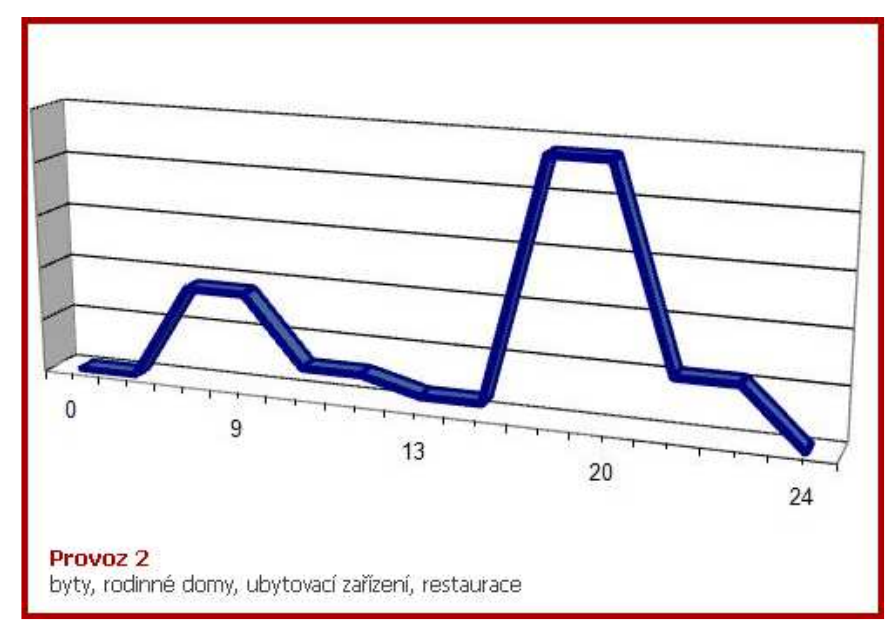

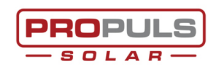

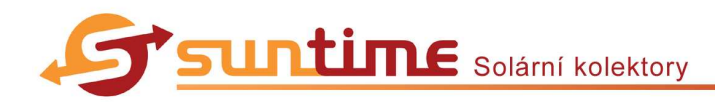

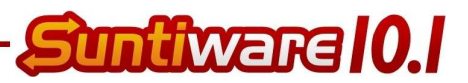

#### **Provoz 3**

Nízký odběr TV v dopoledních hodinách, nevýrazný nárůst kolem poledne, významný nárůst v odpoledních hodinách. Odběr pouze v pracovní dny.

Např. jednosměnné špinavé výrobní provozy, sportoviště.

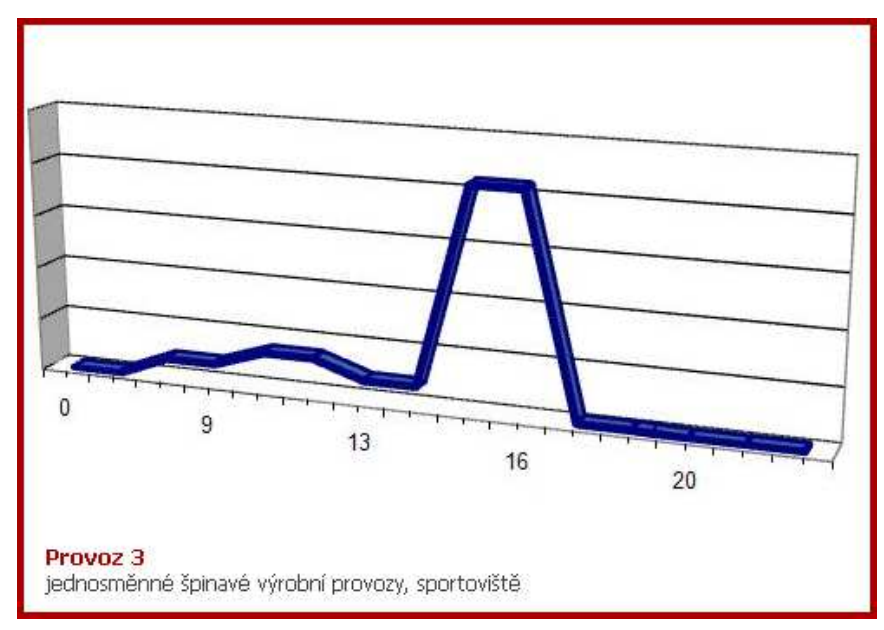

#### Provoz 4

Periodicky se opakující odběr TV s charakterem Provozu 3.

Odběr po celý týden. Např. třísměnné špinavé výrobní provozy.

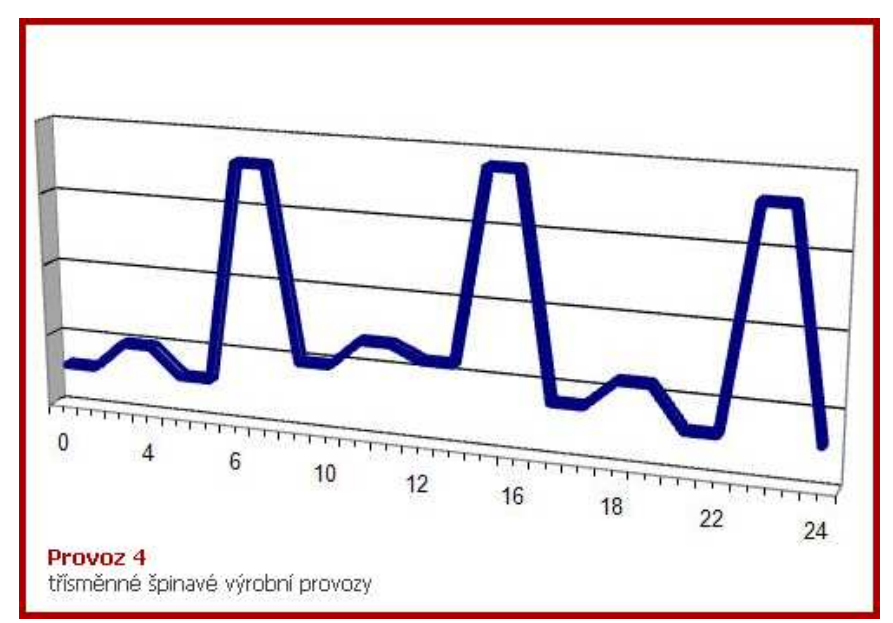

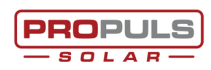

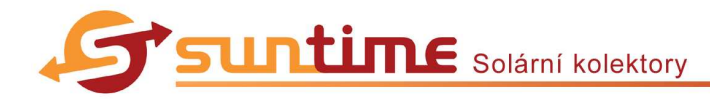

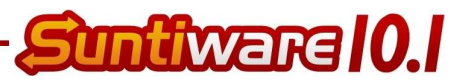

#### Vytápění:

Pokud bude teplo ze solární soustavy využíváno pro podporu vytápění, označte zaškrtávací políčko Podpora vytápění. Pak se zpřístupní pole pro zadávání hodnot.

V seznamu Stávající zdroj tepla vyberte preferovaný zdroj tepla, který je nyní používán pro vytápění.

Pro zadání **Spotřebované energie** můžete vybrat mezi **Maximální tepelnou ztrátou**, která je uvedena ve stavební projektové dokumentaci objektu, a **Roční spotřebou tepla**, kterou znáte např. z ročního vyúčtování. Upřednostňujte zadání Roční spotřeby tepla, pro vyšší přesnost výpočtu. Přepočet z jiných energetických jednotek na kWh naleznete v kapitole *Přepočet jednotek energie.* Pokud si se zadáním těchto hodnot nevíte rady, klikněte na **3** vpravo (viz dále *Nápověda podpory vytápění*).

Teplota topné vody otopné soustavy v přechodovém období je běžně nižší než teplota topné vody, která je daná teplotním spádem otopné soustavy. S ohledem na tuto skutečnost zvolte tuto hodnotu o 5 až 25 ℃ nižší, než je vyšší teplota teplotní spádu otopné soustavy. Pokud neznáte teplotní spád otopné soustavy, podívejte se do tabulky 1 nebo hodnotu neměňte.

| Předpokládaný | Zadaná hodnota                                                                                                    |
|---------------|----------------------------------------------------------------------------------------------------|
| teplotní spád | Teplota topné vody                                                                                                    |
| 90 / 70 °C    | 65 °C                                                                                                    |
| 75 / 65 °C    | 55 °C                                                                                                    |
| 65 / 55 °C    | 45 °C                                                                                                    |
| 55 / 45 °C    | 40 °C                                                                                                    |
| 45 / 35 °C    | 35 °C                                                                                                    |
| 40 / 30 °C    | 30 °C                                                                                                    |
| 35 / 25 °C    | 30 °C                                                                                                    |
|               | Předpokládaný<br>teplotní spád<br>90 / 70 °C<br>75 / 65 °C<br>65 / 55 °C<br>55 / 45 °C<br>45 / 35 °C<br>40 / 30 °C<br>35 / 25 °C |

Tabulka 1: Teplota topné vody otopné soustavy v přechodovém období

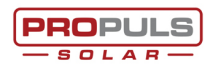

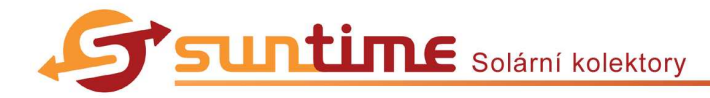

#### Vytápění bazénu:

Pokud bude teplo ze solární soustavy využíváno pro vytápění bazénu, označte zaškrtávací políčko Vytápění bazénu. Pak se zpřístupní pole pro zadávání hodnot.

V seznamu Stávající zdroj tepla vyberte preferovaný zdroj tepla, který je nyní používán pro ohřev vody v bazénu.

Zadejte rozměry vytápěného bazénu do polí Plocha bazénu, Hloubka bazénu. Do pole Teplota vody v bazénu zadejte požadovanou teplotu vody v době používání bazénu. Vyberte Typ vody používané v bazénu.

Vyberte Využití bazénu stisknutím tlačítka vybrat a bude zobrazena tabulka jako na obr. 5. V této tabulce můžete vlevo vybrat jednotlivé měsíce, kdy bude bazén využíván, nebo měsíce vybrat vpravo pomocí voleb "celoroční provoz" (leden – prosinec), "letní provoz 3 měsíce" (červen – srpen) nebo "letní provoz 5 měsíců" (květen – září). Takto vybrané měsíce provozu bazénu můžete opět jednotlivě změnit v levém sloupci.

Zadejte průměrnou denní **Provozní dobu** bazénu v hodinách. Vyberte **Umístění bazénu** a **Zakrytí bazénu**.

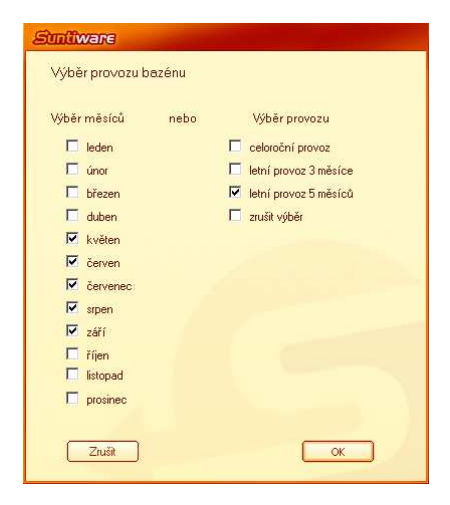

ntiwara 10.1

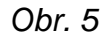

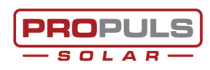

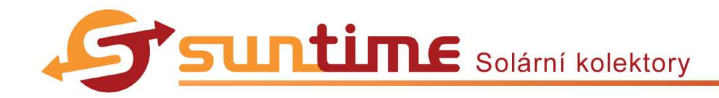

#### Nápověda pro definici spotřeby tepla

#### Nápověda ohřevu TV:

Po kliknutí na vpravo od oblasti zadávání hodnot pro Ohřev TV, bude zobrazena tabulka jako na obr. 6. Vyberte jeden z typů budovy, který odpovídá vašemu řešenému objektu, a klikněte na vk, pokud chcete hodnoty použít nebo klikněte na višem, pokud hodnoty použít nechcete. Pokud hodnoty použijete, budou příslušně změněny hodnoty **Denní spotřeba TV jedné** osoby a **Typ odběru TV**. Tyto hodnoty můžete znovu libovolně změnit.

#### Nápověda podpory vytápění:

Po kliknutí na vpravo od oblasti zadávání hodnot pro Podporu vytápění, bude zobrazena tabulka jako na obr. 7. Zde v tabulce vyberte políčko podle typu budovy a typu výstavby, které odpovídají řešenému objektu, a zadejte podlahovou plochu vytápěných prostor. Podle zadaných hodnot budou vypočítány hodnoty Maximální tepelné ztráty a Roční spotřeby tepla, které můžete použít v zadání hodnot pro Podporu vytápění kliknutím na Ano nebo můžete okno zavřít bez požití vypočítaných hodnot kliknutím na Ne. Vyplněné hodnoty můžete znovu libovolně změnit.

| nízko-<br>energetické | dnes - 2004         | 2003 - 1994                                                                                                    | atepleni objekt<br>1993 - 1950 | u<br>1949                                                                                                    |
|-----------------------|---------------------|----------------------------------------------------------------------------------------------------|--------------------------------|----------------------------------------------------------------------------------------------------|
|                       |                     |                                                                                                    | 2020.0.0                       | 235.89                                                                                                    |
|                       |                     | 1                                                                                                    |                                |                                                                                                    |
|                       |                     |                                                                                                    |                                | Г                                                                                                    |
|                       |                     |                                                                                                    |                                |                                                                                                    |
|                       |                     |                                                                                                    |                                |                                                                                                    |
|                       |                     |                                                                                                    |                                |                                                                                                    |
|                       |                     |                                                                                                    |                                |                                                                                                    |
|                       |                     |                                                                                                    |                                | Г                                                                                                    |
|                       |                     |                                                                                                    |                                |                                                                                                    |
|                       | <ul> <li></li></ul> | Image: Constraint of the second second sec |                                | I     I     I       I     I     I       I     I     I       I     I     I       I     I     I       I     I     I       I     I     I       I     I     I       I     I     I       I     I     I       I     I     I       I     I     I       I     I     I |

Sinflware Nápověda pro volbu provozu: Typ budovy Spotřeba 🗖 kanceláře 15 Vos den 14 I/os.den kuchvně (ien polední provoz) 5 I/os. D byt 30 Vosiden 🔽 rodinný dům 50 I/os.den ubytovna 40 I/os.den penzion 60 Vosiden hotel 80 Vos der T restaurace 7 Vos 🗖 spotoviště 25 I/os. iednosměnný čistý výrobní provoz 16 I/os.der 🧧 jednosměpnú špinavú výrobní provoz 35 I/os.směnu T třísměnný špinavý výrobní provoz 35 I/os směnu Zrušit OK

tiwara 10.1

Obr. 6

Obr. 7

## Přepočet jednotek energie

1 GJ = 277,778 kWh

 $1 \text{ m}^3$  zemního plynu = cca 10,55 kWh

1 MWh = 1000 kWh

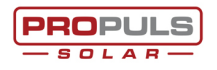

Vyrábí společnost PROPULS SOLAR s.r.o | S.K. Neumanna 2793 | 530 02 Pardubice | Česká republika Tel.: + 420 777 770 992 | Fax: + 420 464 625 903 | E-mail: propuls@propuls.cz | Web: www.propuls.cz Návod pro práci v programu : strana 12

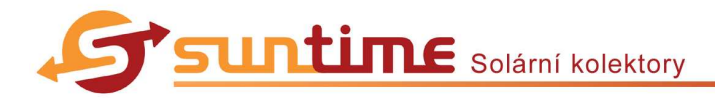

# Suntiwara 10.1

## Vlastnosti solární soustavy

V tomto listu programu zadejte vlastnosti solární soustavy. Vyberte nebo zadejte:

- Střešní krytinu / umístění kolektorového pole, pokud kolektorové pole nebude na střeše,
- předpokládanou Vzdálenost kolektorového pole od zásobníku (délku trasy potrubí v jednom směru),
- celkový Objem zásobníků pro akumulaci tepla nebo zásobníků TV,
- Počet kolektorů a Typ kolektorů Suntime<sup>®</sup>, kdy po změně zadání se okamžitě přepočítá Plocha kolektorového pole (podrobnosti o různých typech kolektorů Suntime<sup>®</sup> naleznete dále v tabulce 2 Solární kolektory Suntime<sup>®</sup>),
- Azimut kolektorového pole (zpravidla podle orientace střechy, kdy azimut 0° = jih, záporný azimut je od jihu na východ a kladný azimut je od jihu na západ),
- Sklon kolektorového pole (zpravidla stejný jako sklon střechy, pokud bude použita konstrukce pro přizdvižení nebo konstrukce pro rovnou střechu nebo terén, pak je hodnota volena s ohledem na možnosti těchto konstrukcí).

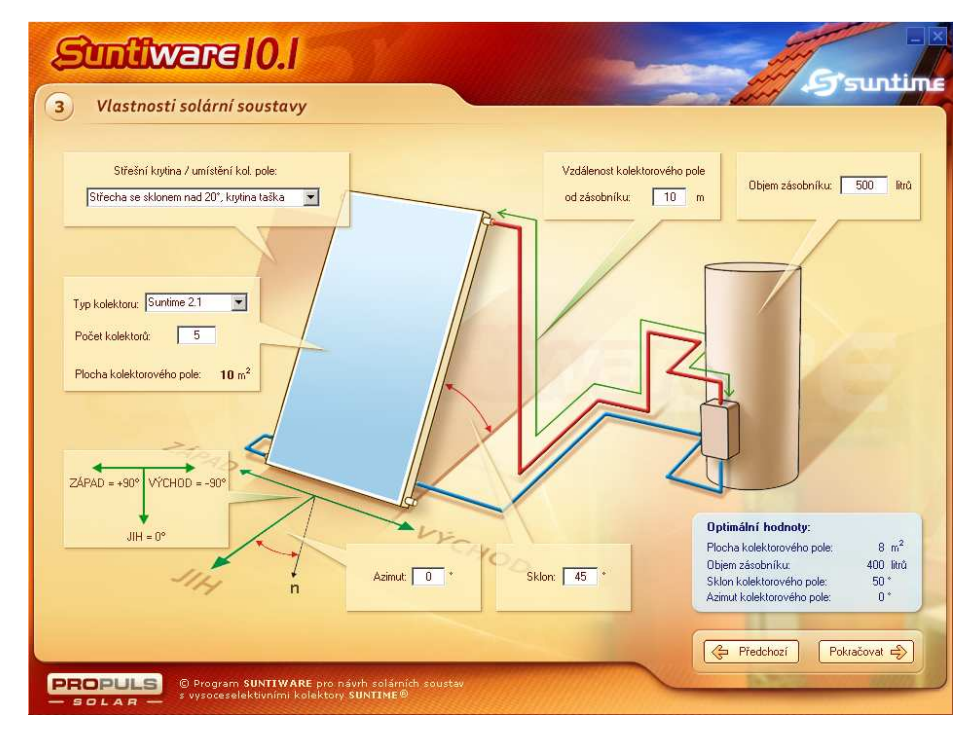

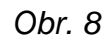

Pozor! Hodnota plochy kolektorového pole a objemu zásobníku musí být ve vzájemném přibližném poměru 1:50. To znamená, že na 1 m<sup>2</sup> plochy kolektorového pole připadá okolo 50 litrů objemu zásobníku.

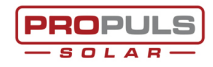

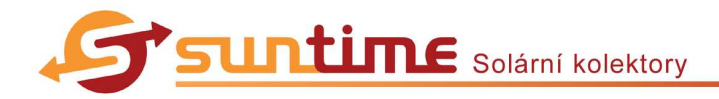

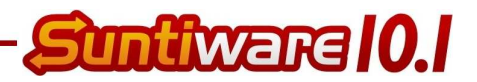

**Optimální hodnoty** plochy kolektorového pole a objemu zásobníku, zobrazené v modrém poli, udávají potřebné parametry pro dosažení solárního pokrytí spotřeby tepla kolem 50 % pro ohřev TV nebo dosažení solárního pokrytí spotřeby tepla kolem 10 % pro vytápění. Pokud si se zadáním hodnot **Objem zásobníků**, **Počet kolektorů** a **Typ kolektorů** nevíte rady, použijte tyto hodnoty. Přičemž kombinujte zadání počtu a typu kolektorů tak, aby plocha kolektorového pole byla stejná jako v optimálních hodnotách. Podrobnosti o různých typech kolektorů Suntime<sup>®</sup> naleznete dále v tabulce 2 *Solární kolektory Suntime*<sup>®</sup>),

**Optimální hodnoty** azimutu kolektorového pole a sklonu kolektorového pole udávají nejvýnosnější orientaci kolektorového pole. Zadejte ale hodnoty **Sklonu** a **Azimutu** podle orientace střechy, na kterou by byly kolektory umístěny nebo zohledněte vlastnosti jiných konstrukcí, na které by byly kolektory umístěny.

Pokud je vaše zadání úplné a přejete si pokračovat, klikněte na Pokračovat Pokud chcete změnit zadané hodnoty na předchozích listech, klikněte na Fredchozí.

| Typ solárního kolektoru Suntime | Vnější rozměr  | Plocha apertury     | Absorpční plocha    | Hmotnost |
|---------------------------------|----------------|---------------------|---------------------|----------|
| Suntime 2.1                     | 1895 × 1063 mm | 1,84 m <sup>2</sup> | 1,83 m <sup>2</sup> | 39 kg    |
| Suntime 2.2                     | 1895 × 2110 mm | 3,68 m <sup>2</sup> | 3,66 m <sup>2</sup> | 78 kg    |
| Suntime 2.3                     | 1895 × 3157 mm | 5,52 m <sup>2</sup> | 5,49 m <sup>2</sup> | 119 kg   |
| Suntime 2.4                     | 1895 × 4204 mm | 7,36 m <sup>2</sup> | 7,32 m <sup>2</sup> | 156 kg   |
| Suntime 2.5                     | 1895 × 5251 mm | 9,20 m <sup>2</sup> | 9,15 m <sup>2</sup> | 195 kg   |
| Suntime 1.2                     | 1063 × 1895 mm | 1,84 m <sup>2</sup> | 1,83 m <sup>2</sup> | 39 kg    |
| Suntime 1.4                     | 1063 × 3700 mm | 3,68 m²             | 3,66 m <sup>2</sup> | 78 kg    |
| Suntime 1.2 fasádní             | 1063 × 1895 mm | 1,84 m <sup>2</sup> | 1,83 m <sup>2</sup> | 39 kg    |
| Suntime LE*                     | 1862 × 1034 mm | 1,85 m <sup>2</sup> | 1,83 m <sup>2</sup> | 35 kg    |

#### Tabulka 2: Solární kolektory Suntime<sup>®</sup>

\* pro bazénové aplikace nebo pouze letní provoz

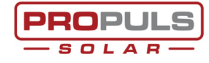

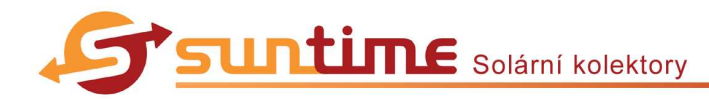

# Suntiwara I O. I

## Výsledné solární pokrytí

Zobrazené hodnoty **Pokrytí spotřeby primárních energií** říkají, kolik procent primárních energií spotřebovaných na teplo pro ohřev TV nebo pro vytápění bude nahrazeno teplem z navržené solární soustavy (tzv. solární pokrytí).

Pokud si přejete dosáhnout určitého solárního pokrytí, je zapotřebí vhodně upravit hodnoty Objemu zásobníku a Plochy kolektorového pole na předchozím listu *Vlastnosti solární soustavy*. Kliknutím na Předchozí zobrazíte tento list. Pokud si přejete solární pokrytí zvýšit, zvyšte hodnoty Objem zásobníku a Plocha kolektorového pole. Pokud si přejete solární pokrytí snížit, snižte hodnoty Objem zásobníku a Plocha kolektorového pole. Po změně těchto hodnot klikněte na Pokračovat pro přepnutí na list *Výsledné solární pokrytí* a zkontrolujte nové hodnoty solárního pokrytí. Pokud vám nově vypočtená hodnota solárního pokrytí opět nevyhovuje, postup opakujte.

Pozor! Hodnota plochy kolektorového pole a objemu zásobníku musí být ve vzájemném přibližném poměru 1:50. To znamená, že na 1 m<sup>2</sup> plochy kolektorového pole připadá okolo 50 litrů objemu zásobníku.

| Dolyn tí opotřaby primárních oporají pro obřou TV /     | E0.1 %                                                                                                    |
|---------------------------------------------------------|----------------------------------------------------------------------------------------------------|
| Pokryti spotřeby primárních energií pro wtánění         | 59,1 %<br>14.8 %                                                                                                    |
| Pokrytí spotřeby primárních energií pro vytápění b      | azénu 0,0 %                                                                                                    |
| Celkové pokrytí spotřeby primárních                     | energií 25.3 %                                                                                                    |
|                                                         |                                                                                                    |
| Ekonomické posouzení                                    |                                                                                                    |
| Odhadované investiční náklady 🚺 180 000 Kč 🕜            | Přepočítat                                                                                                    |
| Várok na dotaci                                         | Úspora nákladů za 1. rok provozu 5 961 Kč                                                                                       |
| <ul> <li>Státní dotace (Zelená úsporám)</li> </ul>      | bez dotace s dotací                                                                                                    |
| Rodinný dům o     bytových jednotkách                   | Návratnost investice do solámího zařízení 16,8 roků 11,5 roků                                                                   |
| Bytový dům o typových jednotkách                        | Uspora nákladů na teplo za dobu životnosti 383 056 Kč 463 056 Kč                                                                |
| IMI panelový dům                                        | Splnění podmínek státní dotace programu Zelená úsporám                                                                          |
| Procentní výše dotace: %     C Paušální výše dotace: Kč | Roční výroba tepla dle metodiky výpočtu Zelená úsporám:                                                                         |
|                                                         | požadavek předpoklad vyhodnocení                                                                                                |
| Předpokládaný nárůst cen primárních energií 🛛 🛜 💈       | - na m absorpcni plochy kolektoru (kwh/m "rok] 350 454 Vyhovuje     - celkem na RD (bvt) (kwh/rok"RD(Bvt)] 1 950 4 246 Vohovuja |
| Perioda rūstu cen primārnīch energii 1 rok              |                                                                                                    |

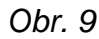

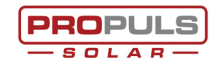

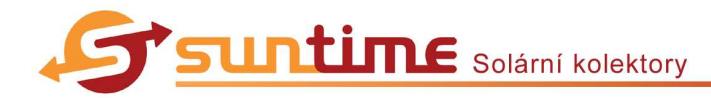

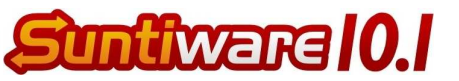

## Ekonomické posouzení

Při prvním zobrazení tohoto listu se v poli **Odhadované investiční náklady** na solární soustavu vyplní vypočtená odhadovaná cena zadaného solárního zařízení. Místo této ceny můžete zadat částku, která je uvedena ve vaší cenové nabídce. Pokud jste se vraceli na předchozí listy pomocí tlačítka <sup>Předchozí</sup>, hodnota Odhadovaných investičních nákladů již není aktuální a je potřeba ji zaktualizovat kliknutím na <sup>O</sup>. Zobrazí se nově vypočítané investiční náklady a požadavek o potvrzení, že chcete použít nově vypočítané odhadované investiční náklady (obr. 10). Pokud chcete navrhovanou částku použít, klikněte na <sup>Ano</sup>. Pokud nechcete navrhovanou částku použít a chcete ponechat stávající hodnotu Odhadovaných investičních nákladů, klikněte na <sup>Ne</sup>.

| Smilware              |                                                                            |
|-----------------------|----------------------------------------------------------------------------|
| Odhadované in<br>Chos | vestiční náklady js <mark>ou 155</mark> 000 Kč.<br>te tuto bodnotu použít? |
| Ano                   | Ne                                                                         |

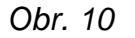

Pokud chcete provézt výpočet s předpokládaným nárokem na finanční dotaci, zaškrtněte políčko Nárok na dotaci a zadejte předpokládaný zdroj a případně velikost dotace.

Pokud předpokládaným zdrojem finanční dotace bude dotační program MŽP ČR Zelená úsporám a žadatelem bude fyzická osoba, vyberte možnost Státní dotace a vyberte typ objektu mezi rodinným domem a bytovým domem, pro který budou kolektory instalovány, a zadejte počet bytových jednotek. Pokud se jedná o bytový panelový dům, zaškrtněte políčko panelový dům.

Pokud předpokládaným zdrojem finanční dotace bude dotační program MŽP ČR Zelená úsporám a žadatelem bude právnická osoba, vyberte možnost Procentní výše dotace a zadejte předpokládaný podíl finanční dotace. Podle podkladů MŽP ČŘ mohou malé firmy žádat o finanční podporu ve výši 40 %, střední firmy ve výši 30 % a velké firmy ve výši 20 %. Identifikaci velikosti podnikatelského subjektu stanovuje Příloha Příručky pro žadatele o podporu v Programu Zelená úsporám.

Pokud předpokládaným zdrojem finanční dotace bude jiný zdroj než dotační program MŽP ČR Zelená úsporám, vyberte možnost Procentní výše dotace nebo Paušální výše dotace a zadejte předpokládaný podíl finanční dotace.

Ekonomický výpočet také ovlivňuje zadání **Předpokládaného nárůstu cen primárních energií** a **Perioda růstu cen primárních energií**. Můžete zadat jinou než výchozí prognózu.

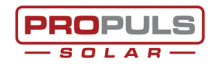

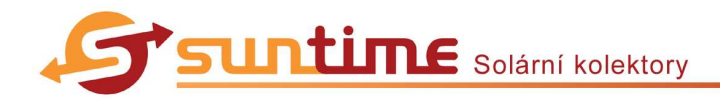

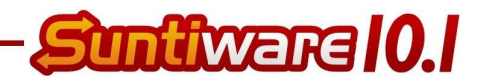

Pokud je pravá část listu, kde se nacházejí vypočítané výsledky, šedivá nebo nejsou zobrazeny výsledky, po zadání požadovaných hodnot klikněte na <sup>Přepočítel</sup>. Zobrazí se výsledky ekonomického výpočtu, kde:

- Úspora nákladů za 1. rok provozu: udává úsporu nákladů na primární energie za první rok provozu solárního zařízení.
- Návratnost investice: období, za které budou splaceny investiční náklady na solární zařízení (bez započítání finanční dotace) díky úspoře nákladů na primární energie.
- Úspora nákladů na teplo za dobu životnosti: úspora nákladů na primární energie po odečtení investičních nákladů na solární zařízení (bez započítání finanční dotace a se započítáním finanční dotace) za období předpokládané životnosti solárních kolektorů.
- Splnění podmínek státní dotace programu Zelená úsporám:
  - hodnoty požadavek udávají minimální hodnoty, které je nutné splnit pro nárok na finanční podporu z dotačního programu MŽP ČR Zelená úsporám,
  - hodnoty předpoklad udávají vypočítané hodnoty pro navrhovanou solární soustavu,
  - položky vyhodnocení dokládají splnění podmínek pro nárok na finanční podporu z dotačního programu MŽP ČR Zelená úsporám.

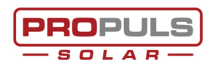

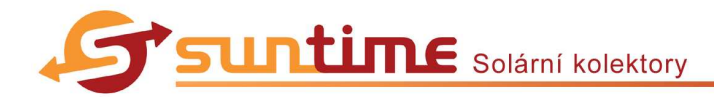

# Suntiwara 10.1

## Souhrn výsledků

Poslední list programu zobrazuje souhrn výsledků z energetického a ekonomického výpočtu. Dva obrázky graficky znázorňují Podíl solární energie na měsíční spotřebě tepla a Měsíční úsporu primární energie.

Pokud chcete zkontrolovat nebo změnit aktuální projekt, použijte tlačítko Předchozí pro návrat na předchozí list nebo tlačítko Na začátek Pro návrat na první list programu *Informace o zákazníkovi*.

Pokud kliknete na Pokud kliknete na elektronický poptávkový formulář, dostupný na internetových stránkách <u>www.suntime.cz</u>, ve vašem internetovém prohlížeči a automaticky vyplní některé v programu vámi již zadané hodnoty (je nutný podporovaný internetový prohlížeč a aktivní připojení k síti internet). Po doplnění některých údajů do elektronického poptávkového formuláře můžete tento formulář odeslat. Tak bude vaše poptávka zpracována firmou PROPULS SOLAR s.r.o. a bude vám zaslána předběžná nezávazná cenová nabídka vhodného solárního systému, který byl vámi navržen v programu Suntiware.

| Souhrn výsledků                                 |          |           |         |       |                                                     |
|-------------------------------------------------|----------|-----------|---------|-------|-----------------------------------------------------|
|                                                 |          |           |         | 100 - | Podíl solární energie na měsíční spotřebě tepla [%] |
|                                                 | Ohřev TV | Přitápění | Bazén   | 90 -  |                                                     |
| Celková spotřeba energie [kWh/rok]              | 4 515    | 14 550    |         | 80 -  |                                                     |
| Využitá solární energie [kWh/rok]               | 2 668    | 2 1 4 9   |         | 70 -  |                                                     |
| Solární pokrytí [%]                             | 59,1     | 14,8      |         | 60 -  |                                                     |
| Cena primární energie [Kč/kWh]                  | 1,41     | 1,41      |         | 50 -  |                                                     |
| Náklady na energii bez solárního zař. [Kč/rok]  | 6 366    | 20 516    |         | 40 -  |                                                     |
| Náklady na energii se solárním zař. [Kč/rok]    | 2 604    | 17 486    |         | 30 -  |                                                     |
| Celková spotřeba energie                        |          | 19 065    | kWh/rok | 20 -  |                                                     |
| Využitá solární energie                         |          | 4 817     | kWh/rok | 10    |                                                     |
| Solární pokrytí                                 |          | 25,3      | %       | 0 -   |                                                     |
| Náklady na energii bez solárního zařízení       |          | 26 882    | Kč/rok  | 0     | 1 2 3 4 5 6 7 8 9 10 11 12                          |
| Vícenáklady na provoz solárního zařízení        |          | 831       | Kč/rok  |       | měsíc                                               |
| Náklady na energii se solárním zařízením        |          | 20 921    | Kč/rok  | 900 - | Měsíční úspora primární energie (kWh)               |
| Úspora nákladů za 1. rok provozu solárního zař. |          | 5 961     | Kč/rok  | 810 - |                                                     |
| Investiční náklady na solární zař. bez dotace   |          | 180 000   | Kč      | 720 - |                                                     |
| Hrubá návratnost investice                      |          | 16,8      | roků    | 630 - |                                                     |
| Předpokládaná životnost solárního kolektoru     |          | 30,0      | roků    | 540 - |                                                     |
| Předpokládaná výše státní dotace                |          | 80 000    | Kč      | 450 - |                                                     |
| nvestiční náklady na solární zařízení s dotací  |          | 100 000   | Kč      | 260   |                                                     |
| Hrubá návratnost investice s dotací             |          | 11,5      | roků    | 270 - |                                                     |
| Náklady na teplo se solárním zařízením          | 2        | 076 198   | Kč      | 190   |                                                     |
| Náklady na teplo bez solárního zařízení         | 2        | 539 255   | Kč      | 90    |                                                     |
| Úspora nákladů na teplo díky solárnímu zař.     |          | 463 056   | Kč      | 0.    |                                                     |
| St. Vyplnit poptávkový formulář                 |          | 3 1 -     |         | mania | 1 2 3 4 5 6 7 8 9 10 11 12<br>měsíc                 |

Obr. 11

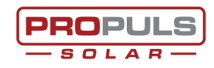

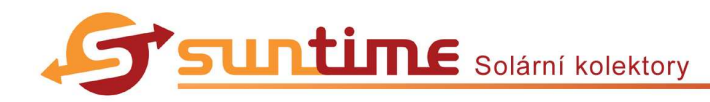

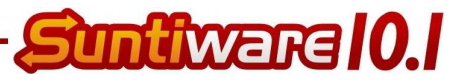

## Rejstřík

| ? (tlačítko, Ekonomické posouzení)          |    |
|---------------------------------------------|----|
| ? (tlačítko, Ohřev TV)                      | 12 |
| ? (tlačítko, Podpora vytápění)              | 12 |
| _ (tlačítko)                                | 5  |
| Azimut                                      | 13 |
| Celkové pokrytí spotřeby primárních energií | 15 |
| Definice spotřeby tepla                     | 7  |
| Denní spotřeba TV jedné osoby               | 7  |
| Ekonomické posouzení                        | 16 |
| GJ                                          | 12 |
| Hloubka bazénu                              | 11 |
| Chyba inicializace 0xc0000135               | 4  |
| Informace o zákazníkovi                     | 6  |
| kWh                                         | 12 |
| Lokalita                                    | 6  |
| m <sup>3</sup> zemního plynu                | 12 |
| Maximální tepelná ztráta                    | 10 |
| Měsíční úsporu primární energie (graf)      | 18 |
| MWh                                         | 12 |
| Na začátek (tlačítko)                       | 18 |
| Nápověda ohřevu TV                          | 12 |
| Nápověda podpory vytápění                   | 12 |
| Nárok na dotaci                             | 16 |
| Návratnost investice                        | 17 |
| Objem zásobníku                             | 13 |

| Odhadované investiční náklady                          | 16 |
|--------------------------------------------------------|----|
| Ohřev TV                                               | 7  |
| Optimální hodnoty                                      | 14 |
| Paušální výše dotace                                   | 16 |
| Perioda růstu cen primárních energií                   | 16 |
| Plocha bazénu                                          | 11 |
| Plocha kolektorového pole                              | 13 |
| Počet kolektorů                                        | 13 |
| Počet osob                                             | 7  |
| Podíl solární energie na měsíční spotřebě tepla (graf) | 18 |
| Podpora vytápění                                       | 10 |
| Pokrytí spotřeby primárních energií                    | 15 |
| Poptávkový formulář                                    | 18 |
| Posouvání s oknem programu                             | 5  |
| Poznámka k projektu                                    | 6  |
| Požadavek                                              | 17 |
| Procentní výše dotace                                  | 16 |
| Provoz 1                                               | 8  |
| Provoz 2                                               | 8  |
| Provoz 3                                               | 9  |
| Provoz 4                                               | 9  |
| Provozní doba                                          | 11 |
| Předpoklad                                             | 17 |
| Předpokládaný nárůst cen primárních energií            | 16 |
| Přepočet jednotek energie                              | 12 |
|                                                        |    |

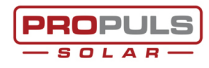

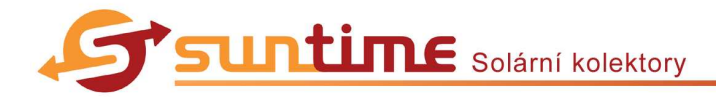

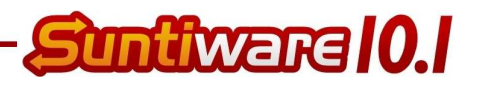

| Přepočítat (tlačítko) 1                                  | 7 |
|----------------------------------------------------------|---|
| Roční spotřeba tepla (Ohřev TV)                          | 7 |
| Roční spotřeba tepla (Podpora vytápění) 10               | 0 |
| Sklon                                                    | 3 |
| Solární kolektory Suntime14                              | 4 |
| Solární pokrytí 1                                        | 5 |
| Souhrn výsledků18                                        | 8 |
| Splnění podmínek státní dotace programu Zelená úsporám 1 | 7 |
| Spotřebovaná energie (Ohřev TV)                          | 7 |
| Spotřebovaná energie (Podpora vytápění) 10               | 0 |
| Státní dotace 10                                         | 6 |
| Stávající zdroj tepla (Ohřev TV)                         | 7 |
| Stávající zdroj tepla (Podpora vytápění)10               | 0 |
| Stávající zdroj tepla (Vytápění bazénu) 1                | 1 |
| Střešní krytina13                                        | 3 |
| Suntiware10-1_demo.exe                                   | 6 |
| Teplota topné vody otop. soustavy v přechod. období 10   | 0 |
| Teplota vody v bazénu1                                   | 1 |
|                                                          |   |

| Typ kolektoru                              | 13 |
|--------------------------------------------|----|
| Typ odběru TV                              | 7  |
| Typ vody                                   | 11 |
| Umístění bazénu                            | 11 |
| Úspora nákladů na teplo za dobu životnosti | 17 |
| Úspora nákladů za 1. rok provozu           | 17 |
| Vlastnosti solární soustavy                | 13 |
| Vyhodnocení                                | 17 |
| Vyplnit popávkový formulář                 | 18 |
| Výsledné solární pokrytí                   | 15 |
| Vytápění bazénu                            | 11 |
| Využití bazénu                             | 11 |
| Vzdálenost kolektorového pole od zásobníku | 13 |
| X (tlačítko)                               | 5  |
| Zakrytí bazénu                             | 11 |
| Zelená úsporám                             | 16 |
| ZIP                                        | 4  |
| Zobrazovat v xls                           | 6  |

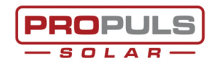